## அனுப்புநர்

## பெறுநர்

முனைவா்.சி.உஷாராணி, எம்.எஸ்ஸி., பி.எட்., பிஎச்.டி., அரசுத் தோ்வுகள் இயக்குநா், சென்னை – 600 006. அனைத்து முதன்மைக் கல்வி அலுவலா்கள். (சென்னை, புதுச்சோி மற்றும் காரைக்கால் தவிா்த்து)

ந.க.எண். 029227 /D/2020

நாள் : 18.12.2020

ஐயா/அம்மையீர்,

பொருள் : அரசுத் தேர்வுகள் இயக்ககம், சென்னை–6 – ஊரகத் திறனாய்வுத் தேர்வு, ஜனவரி 2021 – பள்ளிகளிடமிருந்து பெறப்பட்ட Summary Report – ல் "Not Paid" என இருக்கும் பள்ளிகளுக்கு இணையதளம் மூலம் பதிவேற்றம் செய்தல் – தொடர்பாக.

## \*\*\*\*

பார்வையில் குறிப்பிட்டுள்ள இவ்வலுவலக கடிதத்தில், 24.01.2021 அன்று நடைபெறவுள்ள ஊரகத் திறனாய்வுத் தோவிற்காக (TRUST) விண்ணப்பித்த பள்ளி மாணவர்கள் 18.12.2020 அன்று முதன்மை கல்வி அலுவலர்கள் <u>www.dge.tn.gov.in</u> என்ற இணையதளத்தின் வாயிலாக தங்கள் USER ID மற்றும் PASSWORD – ஐ பயன்படுத்தி தங்கள் ஆளுகைக்குட்பட்ட கல்வி மாவட்டங்களில், பள்ளி வாரியாக மேற்படி தோவிற்கு பதிவேற்றம் செய்த விவரங்களைப் பதிவிறக்கம் செய்து கொண்டு பட்டியலின்படி உரிய பள்ளிகளிலிருந்து மேற்படி ஆவணங்களைப் பெற்று ஒப்பிட்டு சரிபார்த்தும், Sumarry Report –ல் Not Paid என்று இருக்கும் பள்ளியிலிருந்து ஆன்லைனில் விண்ணப்பித்து கட்டணத்தொகை செலுத்தாதவர்கள், ஒரு மாணவருக்கு ரூ.10/– வீதம் பள்ளி வாரியாகப் பெற்று, Director of Government Examinations, Chennai - 6 என்ற பெயரில் வங்கி வரைவோலையாகப் பெற்று திரு.ச.சீனிவாசன், துணை இயக்குநா் (நிா்வாகம்) அவா்களுக்கு 21.12.2020 –க்குள் அனுப்பி வைக்குமாறு தெரிவிக்கப்படுகிறது.

Summary Report – ல் Not Paid என்று இருக்கும் பள்ளியிலிருந்து வங்கி வரைவோலை பெறப்பட்டவுடன் இணைப்பில் தெரிவித்துள்ள வழிமுறையினைப் பின்பற்றி தேர்வர்கள் தேர்வுக்கட்டணம் செலுத்தியதைப் பதிவு செய்யுமாறு இதன் மூலம் கேட்டுக்கொள்ளப்படுகிறது. மேலும் தேர்வுக்கட்டணம் செலுத்தாத மாணவர்களுக்கு தேர்வுக்கூட நுழைவுச்சீட்டு பதிவிறக்கம் செய்ய முடியாது என்பதால் முதன்மைக்கல்வி அலுவலர்கள் இதன் மீது தனி கவனம் செலுத்தி பள்ளிகளிடமிருந்து பெறப்பட்ட வங்கி வரைவோலைகளைப் பெற்றவுடன் அதனைப் பதிவு செய்யுமாறு கேட்டுக்கொள்ளப்படுகிறது.

> <sub>ஒம்/</sub> **இயக்குநா்**

PROCEDURE FOR TRUST EXAMINATION FEE PAYMENT

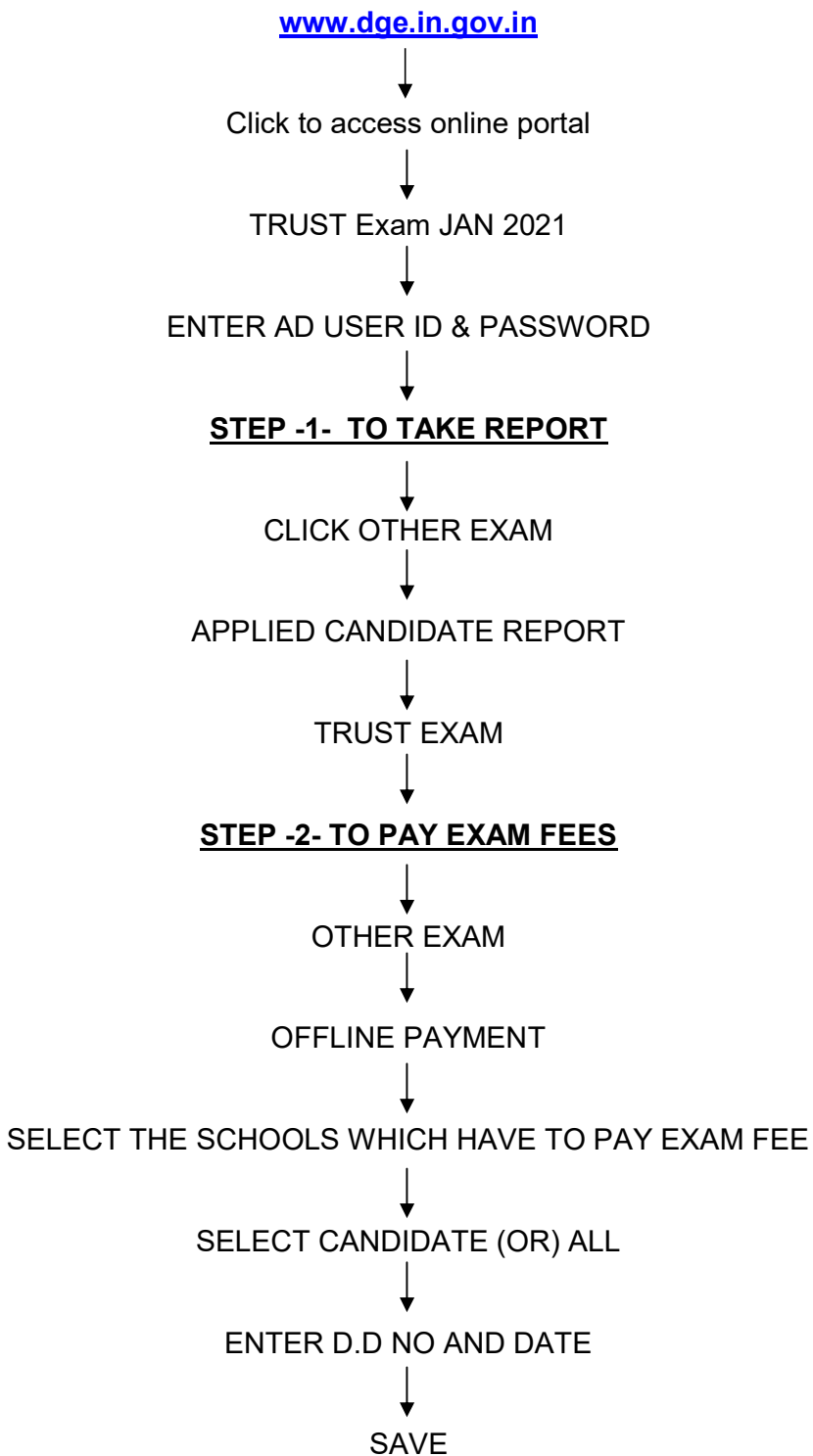